## How to book your delegate place

Step 1

When you click "register" from the CRU Copper Conference site, you will see the below page.

If you already have an account, simply log into your account.

If you are registering for a conference for the first time, then please **click the sign up button** (see below)

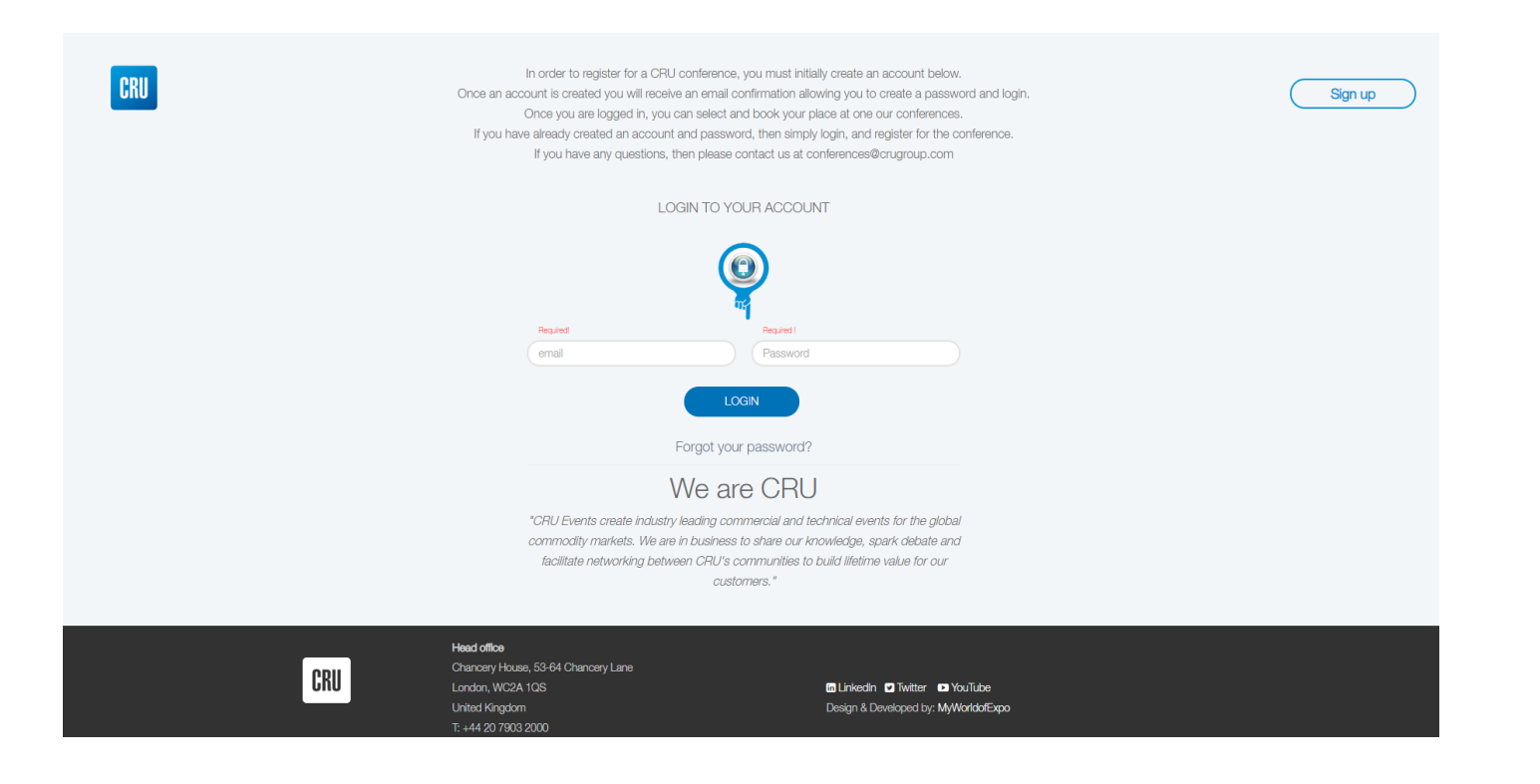

Once you have clicked the sign up button, simply enter the requested details. Once you have entered your details, press submit. An email will then be sent to the email address used.

Once you have received this email, simply click on the "create password" link and create a memorable password.

After you have created a password, return to the registration page here: <u>http://bit.ly/copperreg</u> select login, then enter your email address and password.

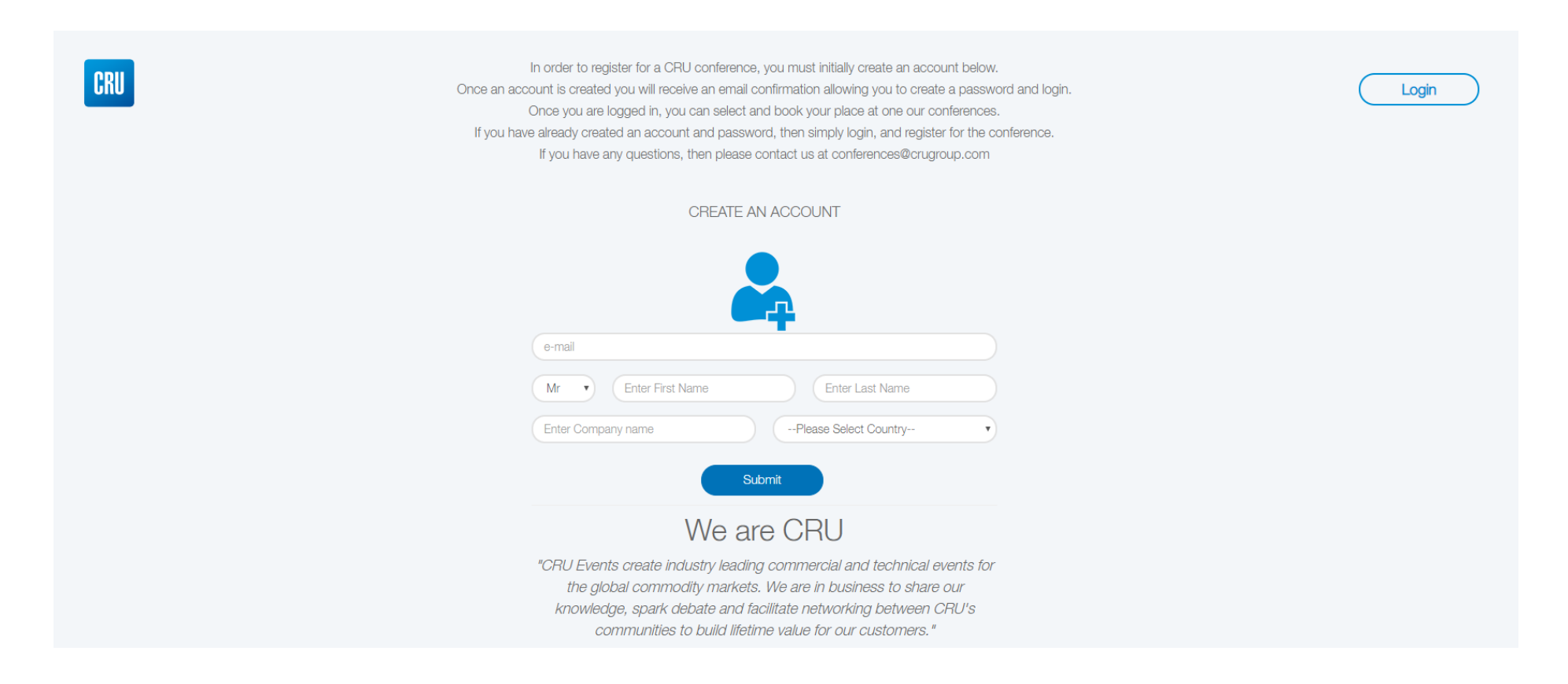

Once you have logged in, you will see the following page. Click the **registration/dashboard button (see below)** 

| CRU |                                                                                                    | Account Details Log Out |
|-----|----------------------------------------------------------------------------------------------------|-------------------------|
|     | World Copper Conference 2019         ♥ Sharaton Santiago Hotel and Convention<br>Center, Santiago         10 08 Apr 2019         10 Apr 2019         10 Apr 2019         ● Delegate |                         |
|     |                                                                                                    |                         |

You will see the following page. Close the welcome message and select make booking(s) on the left-hand column.

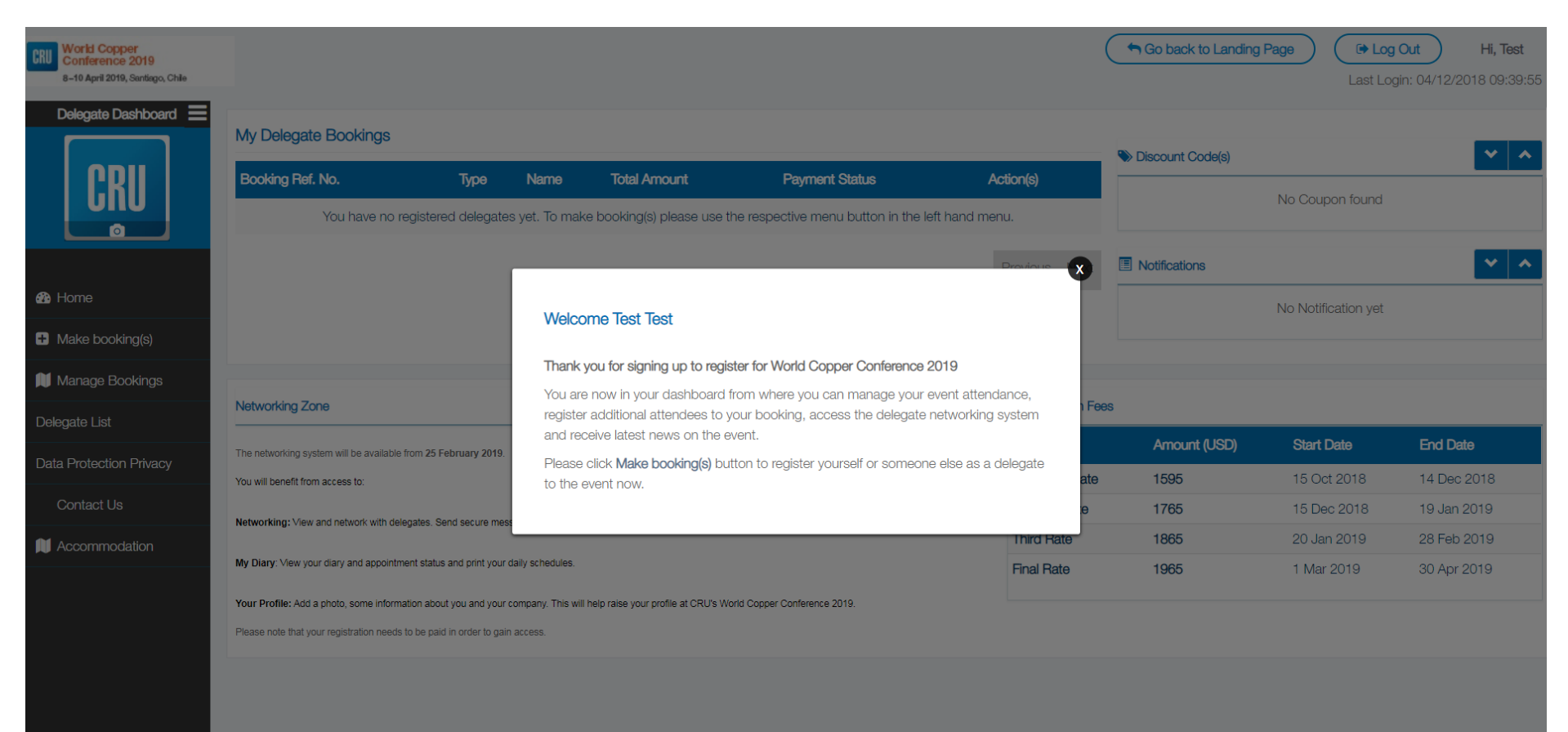

Select whether you are booking for yourself or for someone else, and then enter the email address for the **delegate / yourself**.

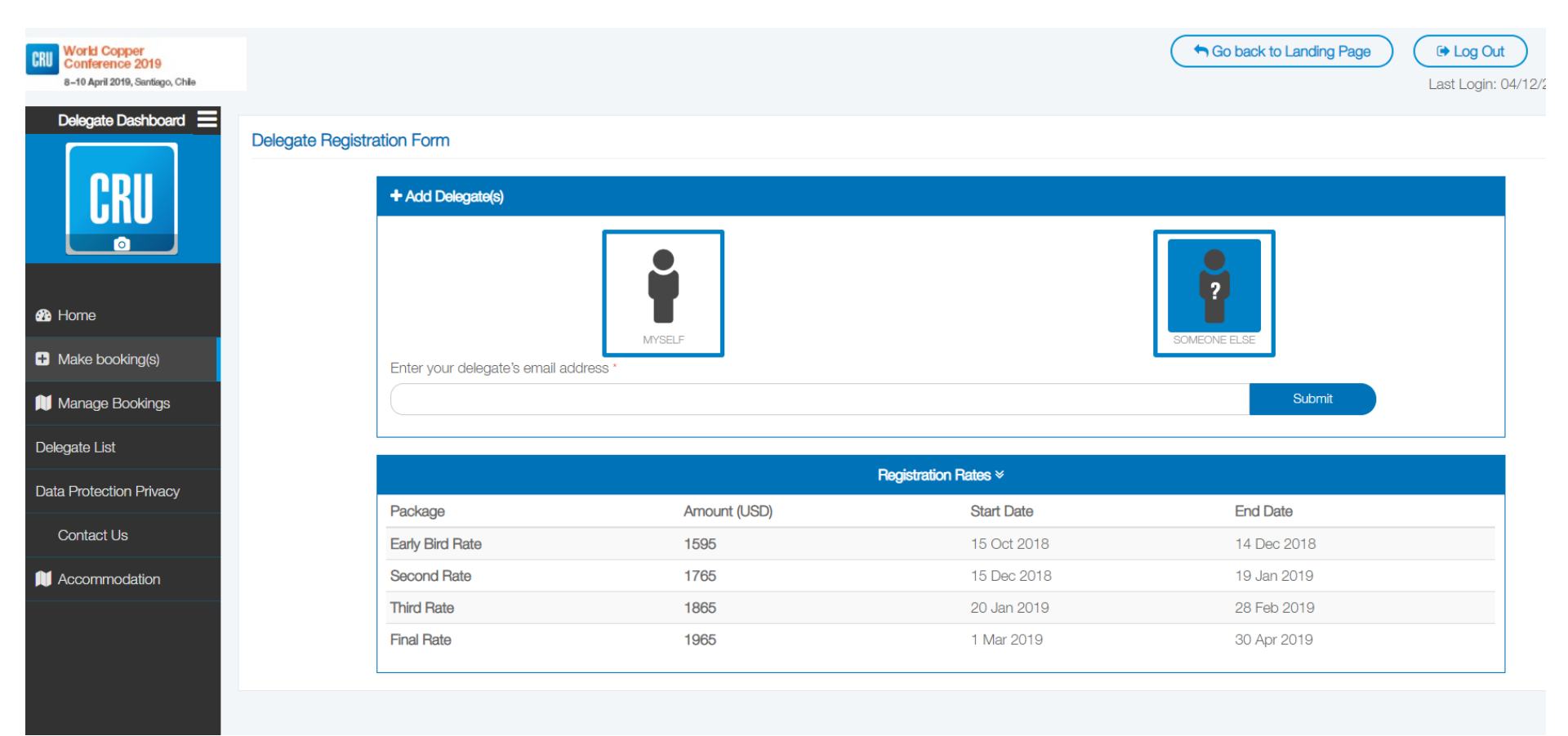

Complete the requested fields and follow the simple delegate booking process, step-by-step. If you have a **discount code**, enter this when requested, and the saving will be applied. Upon completion of your booking, an email confirmation will be sent to the email address provided. You can make a payment, review or change your booking at any time using your login details. If you have any issues with booking a place, please contact us at <u>conferences@crugroup.com</u>

| CRU World Copper<br>Conference 2019<br>8–10 April 2019, Santiago, Chile |                                     |                 |                 |             |             | Go back to Landing Page | Last Login: 04/12/20 |
|-------------------------------------------------------------------------|-------------------------------------|-----------------|-----------------|-------------|-------------|-------------------------|----------------------|
| Delegate Dashboard<br>CRU                                               | Delegate Registration Form          |                 | 2               |             | 3           |                         | 4                    |
|                                                                         | Step 1                              |                 | Step 2          |             | Step        | 3                       | Step 4               |
| A Homo                                                                  | Personal Deta                       | IS              | Company Details |             | Booking Si  | ummary                  | Submit Form          |
|                                                                         | Title *                             | First Name *    |                 |             | Last Name * |                         |                      |
| <ul> <li>Make booking(s)</li> </ul>                                     | Mr 🔻                                | Michael         |                 |             | Cluskey     |                         |                      |
| Manage Bookings                                                         | Name to appear on the delegate list | and badge*      |                 | Job Title * |             |                         |                      |
|                                                                         | Michael Cluskey                     |                 |                 | SNR         |             |                         |                      |
| Delegate List                                                           | Calling Code *                      | Work Telephone* |                 | Extension   |             | Mobile Number           |                      |
| Data Protection Privacy                                                 | Vatican City (39)                   | 00000000        |                 | Extension   |             | Mobile Number           |                      |
|                                                                         | Dietary Requirements                |                 |                 |             |             |                         |                      |
| Contact Us                                                              | Dietary Requirements                |                 |                 |             |             |                         |                      |
| Accommodation                                                           |                                     |                 |                 |             |             |                         |                      |

We look forward to welcoming you to the conference.

CRU Events Team